## Manual de criação de conteúdo site SEDA (V.1.2)

## Sumário

| Manual site SEDA                                                              | 1  |
|-------------------------------------------------------------------------------|----|
| Passo a passo para administração de Taxonomias                                | 2  |
| Criação de termos de Taxonomia                                                | 2  |
| Editando um termo de Taxonomia existente                                      | 2  |
| Removendo um termo de Taxonomia existente                                     | 3  |
| Ordenando os termos de taxonomia                                              | 3  |
| Passo a passo para administração de Conteúdos                                 | 4  |
| Tipos de Conteúdos                                                            | 4  |
| CONTATO                                                                       | 4  |
| Criar novo de Contato                                                         | 4  |
| Editar, apagar e despublicar um contato existente                             | 4  |
| DOCUMENTO                                                                     | 5  |
| Criar Documento                                                               | 5  |
| Editar, apagar e buscar Documento                                             | 6  |
| Revisões do Documento                                                         | 6  |
| SLIDESHOW/BANNER                                                              | 7  |
| Criar Slideshow/Banner                                                        | 7  |
| Editar, apagar e ordenar Slideshow/Banner                                     | 8  |
| NOTÍCIA                                                                       | 8  |
| Criar nova notícia                                                            | 8  |
| PÁGINA                                                                        |    |
| Criar nova página                                                             | 12 |
| Passo a passo para criação e administração de itens de Menu                   |    |
| Criação de itens de Menu para o Main Menu, Espaço do Servidor e Menu Primário |    |
| Passa a passo para alterar as notícias da home                                | 20 |
| Estrutura da Home do site                                                     | 21 |
|                                                                               |    |

## Passo a passo para administração de Taxonomias

O site possui 5 taxonomias que são utilizadas internamente pelos tipos de conteúdo para fazer a categorização dos conteúdos (Figura 1).

## • Categorias Notícias

- o Categorias internas utilizadas pelo tipo de conteúdo Notícia para categorização da notícia;
- Categorias Páginas
  - Categorias internas utilizadas pelo tipo de conteúdo Página para categorização e utilização para filtragem das páginas no caso de exibição de blocos de menu internos;
- Tags
  - As tags são utilizadas para classificar o conteúdo do site;
- Áreas/Cargos Contatos
  - Categorias internas utilizadas pelo tipo de conteúdo Contato para categorizar o contato, fazendo assim com que eles possam ser filtrados para a exibição;

### • Áreas/Categorias Documentos

 Categorias internas utilizadas pelo tipo de conteúdo Documento para categorização e utilização do filtro de busca de documentos;

#### Figura 1

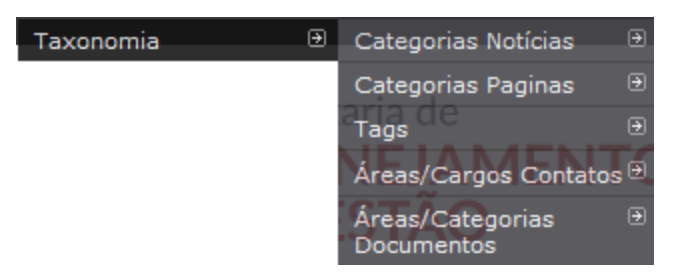

## Criação de termos de Taxonomia

- 1. Logar no site;
- Para criar novos termos de taxonomia, acesse o menu "Estrutura -> Taxonomia -> (Selecionar a taxonomia desejada) -> Novo termo";
- 3. Será exibida a tela de criação de novo termo (Figura 2);
  - a. O campo "Nome" deve ser preenchido com o nome do Termo/Categoria;
  - b. O campo "Descrição" não é utilizado e não é obrigatório;
  - c. Clique em "Relações" para expandir as demais opções;
    - i. O campo "**Peso**" utilizado para fazer a ordenação do termo, se deixar com zero ele sempre será primeiro, pode-se ordenar posteriormente pela tela de listagem de termos.
    - O campo "Superiores" indica qual termo será o pai do termo que está sendo criado, caso não tenha nenhum termo superior deixe selecionado "<raiz>";
- 4. Para salvar o termo basta clicar em salvar;

## Editando um termo de Taxonomia existente

- Para editar um termo de taxonomia existente, acesse o menu "Estrutura -> Taxonomia -> (Selecionar a taxonomia desejada)";
  - a. Será exibida uma lista de termos (Figura 3);
  - b. Procure o termo desejado e clique no link editar a direita na linha do termo;
- 2. Após alterar o termo clique em salvar;

## Removendo um termo de Taxonomia existente

- Para editar um termo de taxonomia existente, acesse o menu Estrutura -> Taxonomia -> (Selecionar a taxonomia desejada);
  - a. Será exibida uma lista de termos (Figura 3);
  - b. Procure o termo desejado e clique no link editar a direita na linha do termo;
- 2. Clique no botão "Apagar" que encontra no final da página;
  - a. Será exibida uma mensagem de confirmação se deseja apagar realmente a taxonomia.
  - b. Após apagar não será possível desfazer a exclusão;

#### Ordenando os termos de taxonomia

- Para editar um termo de taxonomia existente, acesse o menu Estrutura -> Taxonomia -> (Selecionar a taxonomia desejada);
  - a. Será exibida uma lista de termos (Figura 3);
  - **b.** Na lista de taxonomia você verá uma cruz no começo da linha, basta clicar sobre essa cruz com o mouse e arrastar para a posição que deseja que o termo seja colocado.
- 2. Após ordenar da forma desejada, basta clicar no botão "Salvar".

|                                   | Figura 2                                                                                 |   |
|-----------------------------------|------------------------------------------------------------------------------------------|---|
| ome *                             |                                                                                          | - |
| escrição                          |                                                                                          |   |
| 🔂 Códig                           | o-Fonte 🐰 ြ 🗎 🛍 👘 🐦 < 🛧 🔍 🖏 🗐 🖾 🎟 🗮 Ω 💿                                                  |   |
| B I                               | <u>U</u> S X, x" I, ] := := := := ?? ♡) E = = = :•¶ ¶↓ ∞ ∞ ♥ 프                           |   |
| Formata                           | Tam 🗛 - 🛃 🕄 🕄 🥵 🧱 📳 😭                                                                    |   |
|                                   |                                                                                          |   |
|                                   |                                                                                          |   |
|                                   |                                                                                          |   |
|                                   |                                                                                          |   |
|                                   |                                                                                          |   |
| ternar pa                         | ira editor de texto simples                                                              |   |
| ormato                            | Full HTML T                                                                              |   |
| You car                           | i embed entítics.<br>os de sites e e-mails serão transformados em links automaticamente. |   |
| Quebra                            | s de linhas e parágrafos são gerados automaticamente.                                    |   |
|                                   |                                                                                          |   |
| RELAÇÕ                            | IES                                                                                      |   |
| Peso *                            |                                                                                          |   |
|                                   |                                                                                          |   |
| 0                                 |                                                                                          |   |
| 0<br>Termos                       | ião exibidos em ordem ascendente de peso.                                                |   |
| 0<br>Termos                       | ião exibidos em ordem ascendente de peso.                                                |   |
| 0<br>Termos<br>Superio            | ião exibidos em ordem ascendente de peso.<br>res *                                       |   |
| 0<br>Termos<br>Superio<br>Esporte | são exibidos em ordem ascendente de peso.<br>res ★<br>s ▼ Basquete ▼                     |   |
| 0<br>Termos<br>Superio<br>Esporte | são exibidos em ordem ascendente de peso.<br>res *<br>s * Basquete *                     |   |
| 0<br>Termos<br>Superio<br>Esporte | são exibidos em ordem ascendente de peso.<br>res *<br>s * Basquete *                     |   |

#### Figura 3 (Lista de termos/categorias)

| Conteúdo Estrutura Pessoas Ajuda                                                                                                    | Olá p063847             |
|----------------------------------------------------------------------------------------------------|-------------------------|
| Página Incial / Administração / Estrutura / Taxonomia<br>Categorias Paginas                                                                                                    |                         |
| O termo <i>teste</i> foi apagado.                                                                                                    |                         |
| Você pode reorganizar os termos em Categorias Paginas usando seus ícones de arrastar e soltar, bem como agrupá-los sob um termo pai aos arrastá-los para baixo e para a direit | a do termo pai.         |
| + Novo termo                                                                                                    |                         |
|                                                                                                    | Exibir pesos das linha: |
| NOME                                                                                                    | OPERAÇÕES               |
| + A Seplag                                                                                                    | editar                  |
| 4 Acessibilidade                                                                                                    | editar                  |
| 4 Concursos                                                                                                    | editar                  |
| 🕂 Erros de Página                                                                                                    | editar                  |
| + Gestão de Pessoas                                                                                                    | editar                  |
| + Gestão Governamental                                                                                                    | editar                  |
| + Gestão de Processos                                                                                                    | editar                  |
| + PMDI                                                                                                    | editar                  |
| Planejamento e Orçamento                                                                                                    | editar                  |

Salvar Restaurar ordem alfabética

## Passo a passo para administração de Conteúdos

## **Tipos de Conteúdos**

O site é composto por 5 tipos de conteúdo diferentes, sendo eles:

- Contato
  - a. Utilizado no Quem é Quem para exibir os cargos e as pessoas pertencentes aos cargos;
- Documento
  - a. Utilizado para cadastrar os documentos do site;
- Notícia
  - a. Utilizado para cadastrar as notícias do site;
- Página
  - a. Utilizado para cadastrar as páginas estáticas do site, geralmente as páginas que tem links de menu;
- Slideshow/Banner
  - **a.** Utilizado para cadastrar os slideshows da home, banners do topo do site(abaixo do slideshow da home), banners do rodapé da home e banners do rodapé das páginas internas;

| Adicionar conteúdo | € | Contato         |
|--------------------|---|-----------------|
|                    |   | Documento       |
|                    |   | Notícia         |
|                    |   | Página          |
|                    |   | Slideshow NEJAM |

## **CONTATO**

### **Criar novo Contato**

- 1. Logar no site;
- Para criar um novo contato acesse "Conteúdo -> Adicionar Conteúdo -> Contato (Quem é Quem)", será exibida a página para criação de contato, preencha os campos necessários (Figura 4);
  - a. Preencha o "Nome" do contato;
  - b. Selecione Área/Cargo( termo da taxonomia) a qual pertencerá esse contato.
    - i. Após selecionar a área, será exibido um novo select para selecionar o cargo.
  - c. Preencha o "Telefone" do contato;
  - d. Preencha o "email" do contato;
  - e. O campo "Outras Informações" não é utilizado e pode ficar em branco.
- 3. No final da página existe uma aba chamada "**Informações da revisão**", ela é utilizada para descrever alguma alteração que o conteúdo tenha sofrido e é utilizada como um log.
- 4. Após o preenchimento de todos os campos basta clicar em salvar.

#### Editar, apagar e despublicar um contato existente

- Para editar um contato existente acesse o menu "Conteúdo -> Administrar/Ordenar Contatos", será exibido a lista de todos os contatos.
  - a. Procure o contato existente na lista ou utilize a busca para filtrar e clique no link "Editar" na linha do contato que deseja editar;
  - b. Alteres os dados necessários e clique em "Salvar";
  - c. Para "Apagar" o contato acesse a mesma tela de edição do contato e clique em "Apagar";
  - d. Para "**Despublicar**" o contato acesse a mesma tela de edição do contato e clique em "**Despublicar**", assim o contato não será excluído e não aparecerá no site;

Figura 4 (Criação de contato)

| ome do gestor *                                                                  |     |
|----------------------------------------------------------------------------------|-----|
|                                                                                  |     |
| ea/Cargo *                                                                       |     |
|                                                                                  | ¥   |
| lafona t                                                                         |     |
|                                                                                  |     |
| -                                                                                |     |
| mail *                                                                           |     |
|                                                                                  |     |
| itras informações                                                                |     |
| O Código-Fonte                                                                   |     |
| B I U S × <sub>e</sub> × <sup>e</sup> I <sub>×</sub>                             |     |
| Formata • Tam. • A.•                                                             |     |
|                                                                                  |     |
|                                                                                  |     |
|                                                                                  |     |
|                                                                                  |     |
|                                                                                  |     |
|                                                                                  |     |
|                                                                                  |     |
|                                                                                  |     |
|                                                                                  |     |
|                                                                                  |     |
|                                                                                  |     |
|                                                                                  |     |
|                                                                                  |     |
|                                                                                  |     |
|                                                                                  |     |
|                                                                                  |     |
|                                                                                  |     |
| ternar para editor de texto simp                                                 | les |
| ternar para editor de texto simp<br><b>Configurações do menu</b><br>iora do menu | les |

## **DOCUMENTO**

#### **Criar Documento**

- Para criar um novo documento acesse Conteúdo -> Adicionar Conteúdo -> Documento, será exibida a página de cadastro de documento(Figura 5);
  - a. Preencha o "Título";
  - b. Selecione a "Área / Categorias";
    - i. O campo "Área/Categorias" pode ter no máximo um nível de profundidade;
    - ii. Caso não exista a "Área/Categorias" que você deseja, pode criar uma categoria selecionando "Adicionar novo item" dentro do select. Se você não conseguir ver essa opção é porque não tem permissão. Outra forma de criar novos termos acessando o

menu "Estrutura -> Taxonomia -> Áreas/Categorias Documentos". Caso você também não veja esse menu, significa que você não tem acesso a criação de novos termos;

- c. Preencha as "Tags";
- d. Preencha a descrição do documento;
- 2. Preencha o campo de informações da revisão se for necessário, esse campo é utilizado como log para as versões dos conteúdos;
- 3. Clique no botão "Salvar" para salvar o documento.

#### Editar, apagar e buscar Documento

- 1. Para buscar um "Documento" específico que deseja "Editar" ou "Apagar" clique no link "Conteúdo" (Figura
  - 6);
- a. Preencha os campos da busca conforme desejar (Figura 6);
- b. Clique em Aplicar;
- c. Será exibida uma lista com todos os conteúdos encontrados com os filtros que selecionou (Figura 6);
- d. Para editar o item desejado, basta clicar no link "Editar" na coluna operações;
- e. Para apagar um item, basta clicar no link "Apagar" na coluna operações;
  - i. Será exibida uma tela para confirma a exclusão;

#### **Revisões do Documento**

- Na tela de edição do conteúdo, caso o mesmo já tenha sido editado mais de 1 vez, será exibida uma aba chamada "Revisões" (Figura 7), nessa aba é possível ver uma versão antiga do conteúdo ou reverter uma versão do mesmo;
  - a. Para visualizar a versão antiga, basta clicar na data e hora da lista de revisões;
  - b. Para reverter a versão, basta clicar no link "Reverter";

#### Figura 5

| Igina incial / Adicionar conteúdo                                                                                                    |
|----------------------------------------------------------------------------------------------------|
| riar Documento                                                                                                    |
| Título *                                                                                                    |
| Arquivo *<br>Upload   File browser   Reference existing                                                                                                    |
| Selectonar arguno   Nemhum arguno selecionado.   Upload<br>Arguños devem ter menos que 200 MB.<br>Tipos de arquivos permitidos: txt zip pdf doc docx xls xlsx ppt pptx jpg jpeg png. |
| Área / Categoria *                                                                                                    |
| Area 1 lorem ipsum v - Nenhum -                                                                                                    |
| Tags                                                                                                    |
| Descrição *                                                                                                    |
| De Código-Fonte) X 哈 值 值 ♥+                                                                                                    |
| B I U S X₂ X² I₂ [= := := := :1 1 : : : : : : : : : : : :                                                                                                    |
| Formata Ta A- A X II 🗟 🕫 🗟 🗐                                                                                                    |
|                                                                                                    |
|                                                                                                    |

| Conteúd                           | lo Estrutura                                                                                                    | Pessoas Ajud            | la                 |                                     |              |                         |                |           |                    | Olá p063847   |  |
|-----------------------------------|----------------------------------------------------------------------------------------------------|-------------------------|--------------------|-------------------------------------|--------------|-------------------------|----------------|-----------|--------------------|---------------|--|
| ágina incial<br>Conteúd<br>+ Adie | A unistração<br>Sonteúd<br>Exibe a lista de todos os conteúdos com opção de busca<br>+ Adicionar conteúdo<br>Digite o título, ou parte do título do conteúdo que deseia buscar |                         |                    |                                     |              |                         |                |           |                    |               |  |
| Título                            | J.                                                                                                    | Тіро                    | Autor              | Publicado                           | Vocabulário  |                         |                |           |                    |               |  |
| Catálogo                          | de Serviços                                                                                                    | Documento 💌             |                    | O - Qualquer - 💌                    | - Qualquer - | <ul> <li>Apl</li> </ul> | icar Reiniciar |           |                    |               |  |
| OPERA                             | côrr                                                                                                    | - Qualquer -<br>Contato |                    | Colosione e tine                    | do           |                         |                |           |                    |               |  |
| OPERA                             | IÇOES                                                                                                    | Documento<br>Notícia    |                    | Selecione o tipo<br>conteúdo que de | de<br>eseia  |                         |                |           |                    |               |  |
| - Choo                            | ose an operation                                                                                                    | n Página<br>Slideshow   | Lar                | filtrar                             | ,-           |                         |                |           |                    |               |  |
|                                   | TÍTULO                                                                                                    |                         | •                  |                                     |              | TIPO                    | AUTOR          | PUBLICADO | ATUALIZADO         | OPERAÇÕES     |  |
|                                   | Plano Mineiro                                                                                                    | o de Desenvolvime       | nto Integrado – PM | DI novo                             |              | Documento               | 03509407628    | Sim       | 06/06/2017 - 15:51 | editar apagar |  |
|                                   | Catálogo de S                                                                                                    | Serviços                |                    |                                     |              | Documento               | 03509407628    | Sim       | 06/06/2017 - 11:36 | editar apagar |  |
|                                   | Arquivo de te                                                                                                    | este novo               |                    |                                     |              | Documento               | prgbmgladmin   | Sim       | 17/05/2017 - 13:50 | editar apagar |  |
|                                   | Documento 1                                                                                                    |                         |                    |                                     |              | Documento               | prgbmgladmin   | Sim       | 09/05/2017 - 13:46 | editar apagar |  |
|                                   | Notícia Teste                                                                                                    | Alan doc 08             |                    |                                     |              | Documento               | prgbmgladmin   | Sim       | 04/05/2017 - 15:21 | editar apagar |  |
|                                   |                                                                                                    |                         |                    |                                     |              |                         |                |           |                    |               |  |

#### Figura 7 (Revisões)

| 🕇 Conteúdo Estrutura Pessoas Ajuda                                                                                         |               |                 | Olá p063847 Sa |
|----------------------------------------------------------------------------------------------------|---------------|-----------------|----------------|
| Página Incial / Arquivo de teste<br>Revisões de <i>Arquivo de teste</i>                                                    |               | VIEW EDIT/      | AR REVISÕES    |
| Revisões lhe permitem acompanhar diferenças entre múltiplas versões do seu conteúdo, e reverter para versões mais antigas. |               |                 |                |
| REVISÃO                                                                                                    | OPERAÇÕES     |                 |                |
| 17/05/2017 - 13:50 por companying Ver versão                                                                               | revisão atual |                 |                |
| 17/05/2017 - 13:44 por prgbmgladmin                                                                                        | reverter      | Reverter versão |                |
| 09/05/2017 - 11:03 por prgbmgladmin                                                                                        | reverter      |                 |                |
| 09/05/2017 - 10:23 por prgbmgladmin                                                                                        | reverter      |                 |                |
| 09/05/2017 - 10:01 por prgbmgladmin                                                                                        | reverter      |                 |                |
| 20/04/2017 - 13:54 por prgbmgladmin                                                                                        | reverter      |                 |                |
| 24/03/2017 - 18:05 por prgbmgladmin                                                                                        | reverter      |                 |                |
|                                                                                                    |               |                 |                |

#### **SLIDESHOW/BANNER**

#### **Criar Slideshow/Banner**

- Para criar um novo contato acesse Conteúdo -> Adicionar Conteúdo -> Slideshow, será exibida a página para criação de slideshows/banners (Figura 8);
  - a. Preencha o "Título";
  - b. Seleciona a "Categoria";
    - i. A categoria indica em qual posição o slideshow ou banner será exibido;
  - c. Preencha o campo "Descrição";
    - i. O campo "Descrição" é exibido apenas no caso da categoria "Slideshow Home";
  - d. O campo "Link" é o link para será direcionado após o banner/slideshow for clicado;
    - Marque a opção "Abrir URL em nova janela" se quiser que o link seja aberto em nova página.
  - e. Selecione a imagem desejada no campo "Imagem";
  - f. Preencha o campo "Informações de revisão" caso achar necessário;
  - g. Clique no botão "Salvar";

#### Editar, apagar e ordenar Slideshow/Banner

- Para editar, apagar e ordenar, acesse o menu "Conteúdo -> Administrat/Ordenar Slideshow e Banner", será exiba uma página a lista de slideshows e banners(Figura 9);
  - a. Para filtrar e encontrar mais facilmente o slideshow ou banner utilize o filtro de categoria;
  - b. Para editar, clique no link "Editar" na linha do item que deseja editar;
    - i. Para apagar um item, na tela de edição, clique no botão "Apagar" e depois confirme;
  - Para ordenar o slideshow ou banner, utilize a "cruz" do lado esquerdo da lista, clique com o mouse e arreste para a posição desejada;

#### Figura 8 (Criação de Slideshow/Banner)

| Conteúdo Estrutura Pessoas Ajuda                                                             |                                                                                                    |                                                  |                            |           | Olá p063847          |
|----------------------------------------------------------------------------------------------|----------------------------------------------------------------------------------------------------|--------------------------------------------------|----------------------------|-----------|----------------------|
| iar Slideshow                                                                                |                                                                                                    |                                                  |                            |           |                      |
| Title *                                                                                      |                                                                                                    |                                                  |                            |           |                      |
|                                                                                              |                                                                                                    |                                                  |                            |           |                      |
| Categoria A seleção da                                                                       | Categoria indica em qual sli                                                                                                    | ideshow a imagem será exibida.                   |                            |           |                      |
| - Selecione um valor - 🔻                                                                     |                                                                                                    |                                                  |                            |           |                      |
| O campo desc                                                                                 | crição é utilizado apenas para                                                                                                    | a o slideshow da primeira página.                |                            |           |                      |
| Jeschigao                                                                                    |                                                                                                    |                                                  |                            |           |                      |
|                                                                                              |                                                                                                    |                                                  |                            |           |                      |
| ontaŭdo limitado a 260 caracteror, rentam: 260                                               |                                                                                                    |                                                  |                            |           |                      |
| ontesdo initiado a 300 caracteres, restant, 300                                              |                                                                                                    |                                                  |                            |           |                      |
| ink                                                                                          |                                                                                                    |                                                  |                            |           |                      |
|                                                                                              |                                                                                                    |                                                  |                            |           |                      |
| 3 Abrir UKL em nova janeia                                                                   |                                                                                                    |                                                  |                            |           |                      |
| magem                                                                                        |                                                                                                    |                                                  |                            |           |                      |
| Jpload   File browser   Reference existing<br>Escolher arguivo Nenhum arguivo selecionado UD | load                                                                                                    |                                                  |                            |           |                      |
| rquivos devem ter menos que 200 MB.                                                          |                                                                                                    |                                                  |                            |           |                      |
| ipos de arquivos permitidos, ping gin ppg preg.                                              |                                                                                                    |                                                  |                            |           |                      |
| Informações da revisão Mensae                                                                | nem de registro de alterações                                                                                                    |                                                  |                            |           |                      |
| Nova revisão                                                                                 | gen de registro de incluções                                                                                                    |                                                  |                            |           |                      |
|                                                                                              |                                                                                                    |                                                  |                            |           |                      |
|                                                                                              |                                                                                                    |                                                  |                            |           |                      |
| Deixe u                                                                                      | ma explicação das alterações que você                                                                                                    | está fazendo. Isto irá ajudar outros autores a e | ntenderem suas motivações. |           |                      |
|                                                                                              |                                                                                                    |                                                  |                            |           |                      |
| Salvar Pré-visualizar                                                                        |                                                                                                    |                                                  |                            |           |                      |
|                                                                                              |                                                                                                    |                                                  |                            |           |                      |
|                                                                                              |                                                                                                    | inuna O/Ondeneeñe Clideel                        |                            |           |                      |
|                                                                                              | F                                                                                                    | igura 9(Ordenação Sildesi                        | now/Banner)                |           |                      |
| Contaúdo Estrutura Dessoas Ajuda                                                             |                                                                                                    |                                                  |                            |           | Olá p063847          |
| Landard Fessous Ajuda                                                                        |                                                                                                    |                                                  |                            |           |                      |
| na incial / Administração / Conteúdo                                                         |                                                                                                    |                                                  |                            |           |                      |
| ministrar/Ordenar Slideshow e Bann                                                           | er                                                                                                    |                                                  |                            |           |                      |
| Publicado Catagoria                                                                          |                                                                                                    |                                                  |                            |           |                      |
|                                                                                              | Filtro de slidesho                                                                                                    | ow/banner                                        |                            |           |                      |
| Sim • - Quarquer -                                                                           | Jiddi -                                                                                                    |                                                  |                            |           |                      |
|                                                                                              |                                                                                                    |                                                  | CATEGORIA                  | 01010400  | Exibir pesos das lin |
| Oncão para ordenação                                                                         |                                                                                                    | IIIULO                                           | CATEGORIA                  | PUBLICADO |                      |
| + Fóruns Regionais                                                                           | The second second second second                                                                                                    | Fóruns Regionais                                 | Slideshow Home             | Sim       | editar               |
|                                                                                              |                                                                                                    |                                                  |                            |           |                      |
| t Bem-vindo                                                                                  |                                                                                                    | Rem-vindo                                        | Slideshow Home             | Sim       | editar               |
| · Jen mas                                                                                    | Contraction of the local division of the local division of the loc | ben vindo                                        | Sidesitor Home             | 2000      | cultur               |
|                                                                                              |                                                                                                    |                                                  |                            |           |                      |
| 🕂 Banner Rodapé 3                                                                            | C Centro de<br>S Serviços<br>C Compartinados                                                                                                    | Banner Rodapé 3                                  | Banner Rodapé              | Sim       | editar               |
| 11                                                                                           |                                                                                                    |                                                  |                            |           |                      |
|                                                                                              |                                                                                                    |                                                  |                            |           |                      |
|                                                                                              |                                                                                                    |                                                  |                            |           |                      |

## NOTÍCIA

#### Criar nova notícia

nner 4 Rodapé Intern

 Para criar uma nova notícia acesse Conteúdo -> Adicionar Conteúdo -> Notícia, será exibida a página de criação de notícia(Figura 10);

Banner 4 Rodapé Interne

Banner Rodapé Intern

Sim

a. Preencha "Título" da notícia;

- b. Selecione a "Categoria", caso ela não exista adicione-a clicando no select e selecionando a opção "Create New", caso não veja esse item é porque você não tem permissão de fazer essa operação, então acesse o menu Taxonomia -> Categorias Notícias -> Novo termo, se você não visualizar o menu taxonomia significa que você não tem acesso a criação de novos termos;
- c. Preencha o "Resumo" da notícia;
  - O resumo da notícia é exibido nos cards das notícias da home e na página "Todas as notícias";
    - 1. Não utilize imagens, tabelas, etc no resumo, utilize apenas textos;
- d. Preencha o campo "Body";
  - i. O campo Body é utilizado para se colocar o texto da notícia.
- e. O campo "**Body Collection**" é composto de três sub campos, "**Descrição, Documentos e Galeria de imagens**". Este campo é utilizado para criar conteúdos intercalados entre documentos, textos e galeria de imagens, você pode adicionar ilimitados campos do tipo "**Body Collection**";
  - Para adicionar um bloco de campos do "Body Collection" clique no botão "Adicionar outro item";
  - Para adicionar "Documentos", você utilizará o mesmo procedimento do item H ("Aba Documentos"), a diferença desse item para a "Aba Documentos" é que você pode colocar documentos entre campos de descrição e galerias de imagem.
  - iii. Para adicionar uma galeria de imagem clique no link "**Selecionar arquivo**" e selecione as imagens. Você pode adicionar quantas imagens desejar.
    - 1. Essa galeria exibe as imagens lado a lado com tamanho de 220x220 e ao clicar na imagem ela será exibida expandida em uma janela modal.
- f. O campo "Imagens" é utilizado para adicionar imagens aos textos de descrição da notícia;
  - Para adicionar uma notícia no corpo de um texto de descrição, selecione a imagem clicando no botão "Selecionar arquivo", depois clique no botão upload;
  - ii. Após o upload, serão exibidos alguns campos da imagem, preencha o que achar necessário.
  - iii. Coloque o cursor no texto onde deseja inserir a imagem e clique no botão "Insert" ;
  - iv. A imagem será inserida na posição selecionada;
- g. Aba "Imagens Chamada e Imagem Destaque" (Figura 11);
  - Para adicionar a imagem que será exibida nos cards da home e na página de visualização de todas as notícias, adicione as imagens no campo "Imagens da Chamada";
    - 1. Para recortar a imagem, selecione a opção "Manual Crop" e corte a imagem para cada um dos itens exibidos no select;
  - ii. Para adicionar imagem de destaque do topo da notícia, adicione a imagem no campo "Destaque";
- h. Aba "Documentos" (Figura 12 e Figura 13);
  - i. Todos os documentos adicionados aqui serão exibidos no fim da notícia;
  - ii. Para adicionar documentos, clique no botão "Add Items" (Figura 12);
  - Será exibida uma tela de busca de documentos (Figura 13), utilize os filtros para encontrar o documento ou documentos desejados, marque na caixa de seleção e clique no botão enviar (Figura 13);
- i. Aba "Slideshow" (Figura 14);
  - i. Todas as imagens adicionadas no slideshow desta aba serão exibidas no final da notícia, sempre abaixo dos documentos adicionados na aba "Documentos". E exibirá um slideshow tipo carrossel.
  - ii. Para adicionar as imagens basta clicar no link "**Selecionar arquivo**" e selecionadas as imagens desejadas.
- j. Preencha a aba "Informações da Revisão" se achar necessário;

k. Após preencher todos os campos necessários, clique no botão "Salvar";

| E | iσ |   | - | 1 | 0 |
|---|----|---|---|---|---|
|   | ъ  | u | a | ÷ | U |

|                                                                                                    | •                                                                                                    |                                                                                                    |         |
|----------------------------------------------------------------------------------------------------|----------------------------------------------------------------------------------------------------|----------------------------------------------------------------------------------------------------|---------|
| <pre>style="background-color: grantser: grantser: grants</pre>                                                                                                    | lhes *                                                                                                    | Imagens Chamada e Destaque Documentos Slideshow                                                                                                    |         |
| <pre>style to the set of the set of the set</pre>                                                                                                    |                                                                                                    |                                                                                                    |         |
| y<br>The rease server and the device has not as a rease<br>The rease server as a rease server as a rease<br>The rease server as a rease server as a rease<br>The rease server as a rease server as a rease<br>The rease server as a rease server as a rease<br>The rease server as a rease server as a rease server as a rease<br>The rease server as a rease server as a rease server as a rease<br>The rease server as a rease server as a rease server as a rease<br>The rease server as a rease server as a rease server as a rease<br>The rease server as a rease server as a rease ser                                                                                                    | ategor                                                                                                    | a*                                                                                                    |         |
| Decision of the state is the state is the state i                                                                                                    |                                                                                                    |                                                                                                    |         |
| ter sententi<br>ter sententi<br>te                                                                                                    | igs                                                                                                    | 0                                                                                                    |         |
| The second of the second of th                                                                                                    | iter a c                                                                                                    | mma-separated list of words to describe your content.                                                                                                    |         |
| reverse to the the tense reverse.<br>The reverse reverse                                                                                                    | sumo                                                                                                    | (Ocultar sumário)                                                                                                    | -       |
| areador mentor a sol c nactore, resum 200<br>Breador de la sol c nactore, resum 200<br>Breador de texto sumplet<br>text apar addor de texto sumplet<br>text apar addor de texto sumplet<br>Textore and a description to the de la sol c no de la sol de la sol d                                                                                                    |                                                                                                    |                                                                                                    |         |
|                                                                                                    | onteúd                                                                                                    | o limitado a 300 caracteres, restam: 300                                                                                                    |         |
| But we will be a will be a will be                                                                                                    | why .                                                                                                    |                                                                                                    |         |
| Termine   Termine Termine </td <td>B</td> <td>USXXXIZ # # # # 9 % B &amp; # E K \$ @ @ P @</td> <td></td>                                                                                                    | B                                                                                                    | USXXXIZ # # # # 9 % B & # E K \$ @ @ P @                                                                                                    |         |
| Strate para addor de texto sunglet:                                                                                                    | Forma                                                                                                    | a+ Tam.+ A+ 10+ 12 Ji 15 45 16 (11 12)                                                                                                    |         |
| The results of a tota bungles The results of a tota bungles The r                                                                                                    |                                                                                                    |                                                                                                    |         |
| ter y za założ d te toto ungle.<br>Ter y za założ d te toto ungle.<br>Ter y za założ d te toto ungle za założ d te toto ungle założ d te toto ungle założ d te toto u g te toto u g te toto u                                                                                                    |                                                                                                    |                                                                                                    |         |
| ter et los es de tors sunde<br>Ter et los es de tors sunde<br>Terreto<br>Terreto          |                                                                                                    |                                                                                                    |         |
| terr par also de total supplis<br>total ende total supplis<br>total ende total supplic<br>total ende total supplis<br>total ende total supplis<br>total ende t                                                                                                    |                                                                                                    |                                                                                                    |         |
| bit press das<br>Servicions<br>Torisio<br>Torisio<br>Tor | ternar<br>xto ex                                                                                                    | para editor de texto simples<br>bido na descrição do Slide, guando o mesmo contiver uma descrição.                                                                                                    |         |
| bor collections<br>Periods<br>Periods<br>Peri |                                                                                                    | Exibir peros di                                                                                                    | as      |
| Adverse prevade for many of a dial dial dial dial dial dial dial di                                                                                                    | DY CO                                                                                                    | LLECTION                                                                                                    |         |
| Alternar para editor de texto timple:<br>terminal in in in in iters de la construction de la construction de l                                                                                                    |                                                                                                    | Descrição                                                                                                    |         |
| B J D S K K L Z Z K K J Z Z K K J Z K K K Z Z K K K K                                                                                                    |                                                                                                    |                                                                                                    |         |
| Atervar para editor de texto simples<br>Atervar para editor de texto simples<br>Concretors<br>Atervar para editor de texto simples<br>Concretors<br>Atervar para editor de texto simples<br>Concretors<br>Atervar para editor de texto simples<br>Concretors<br>Atervar para editor de texto simples<br>Concretors<br>Atervar para editor de texto simples<br>Concretors<br>Atervar para editor de texto simples<br>Concretors<br>Atervar para editor de texto simples<br>Atervar para editor de texto simples<br>Atervar para editor de texto simples<br>Atervar para editors of 216160 pixels.<br>Pode-se e adicionar mais itens do Body Collection para adicionar textos, documentos e galeria de imagens.<br>Tagons<br>phode file brooser   Reference existing<br>Descrite atervar para size existing<br>Descrite atervar para size existing<br>Descrite atervar para size existing<br>Descrite atervar para size existing<br>Descrite atervar para size existing<br>Descrite atervar para size existing<br>Descrite atervar para size existing<br>Descrite atervar para size existing<br>Descrite atervar para size existing<br>Descrite atervar para size existing<br>Descrite atervar para size existing<br>Descrite atervar para size existing<br>Descrite atervaria para size existing<br>Descrite atervaria para de texto do Body e Body Collection.<br>Descrite atervaria para de texto do Body e Body Collection.<br>Descrite atervaria para de texto do Body e Body Collection.                                                                                                    |                                                                                                    |                                                                                                    |         |
| Alerrar para editor de texto jimples como de la texto jimples como de la texto de la texto de la texto                                                                                                    |                                                                                                    | $ \begin{array}{c} \hline \square \ Codgo-Fonte & X & \square \ \square \ \square \ \blacksquare \ \blacksquare \ \blacksquare \ \blacksquare \ \blacksquare \ \blacksquare \ \blacksquare \$                                                                                                    |         |
| Atervar para editor de texto simples<br>Concentrors<br>Tenhum item foi selecionado ainda. Clique em "Adicionar items" para selecionar.<br>Ad terms<br>CALERA DE MACENS<br>Macionar movo arquino<br>Secolar arquino selecionado unda. Clique em "Adicionar items" para selecionar.<br>CALERA DE MACENS<br>Macionar movo arquino<br>Secolar arquino selecionado unda. Clique em "Adicionar items" para selecionar.<br>Adicionar outro item<br>Pode-see adicionar mais items do Body Collection para adicionar textos, documentos e galeria de imagens.<br>Tagons<br>Macionar outro item<br>Pode-see adicionar mais items do Body Collection para adicionar textos, documentos e galeria de imagens.<br>Tagons<br>Butor eter menos que 200 ME.<br>Butor eter menos que 200 ME.<br>Butor eter menos que 200 ME.<br>Butor eter menos que 200 ME.<br>Butor eter menos que 200 ME.<br>Butor eter menos que 200 ME.<br>Butor eter menos que 200 ME.<br>Butor eter menos que 200 ME.<br>Butor eter menos que 200 ME.<br>Butor eter menos que 200 ME.<br>Butor etermenos que 200 ME.<br>Butor etermenos                                                                                                    |                                                                                                    | <sup>1</sup> Codigo-Fonte <sup>1</sup> X <sup>1</sup> I <sup>1</sup> I <td< th=""><th></th></td<>                                                                                                    |         |
| Atemar para adior de texto simples texto simples texto sinde texto simples texto simples texto simples texto simpl                                                                                                    |                                                                                                    | Código-Fonte     X     □     □     □     □     □     □     □     □     □     □     □     □     □     □     □     □     □     □     □     □     □     □     □     □     □     □     □     □     □     □     □     □     □     □     □     □     □     □     □     □     □     □     □     □     □     □     □     □     □     □     □     □     □     □     □     □     □     □     □     □     □     □     □     □     □     □     □     □     □     □     □     □     □     □     □     □     □     □     □     □     □     □     □     □     □     □     □     □     □     □     □     □     □     □     □     □     □     □     □     □     □     □     □     □     □     □     □     □     □     □     □     □     □     □     □     □     □     □     □     □     □     □     □     □     □     □     □     □     □     □     □     □     □ <th></th>                                                                                                    |         |
| Atemar para editor de texto simples                                                                                                    |                                                                                                    | Código-Fonte     X     Codigo-Fonte     X     Codigo-Fonte     X     Codigo-Fonte     X     Codigo-Fonte     X     Codigo-Fonte     X     Codigo-Fonte     Codigo-Fonte                                                                                                    |         |
| Constantos     Constantos     C                                                                                                    |                                                                                                    | Código-Fonte     X     C     C     A     A     Q     Ca     B     III     III     III     III     III     III     III     III     III     III     III     III     III     IIII     IIII     IIII     IIII     IIII     IIII     IIII     IIII     IIII     IIIII     IIIIIIII     IIIIIIIIIIIIIIIIIIIIIIIIIIIIIIIIIIII                                                                                                    |         |
| Methum tem foi selectionado ainda. Clique em "Adicionar itens" para selectionar.         Add Items <b>CALERA DE MACENS</b> Methum more variave         Excoher anguivo Nenhum anguivo selectionado         Upload         Topo de angueso generalidos: para gel para jenes         Adicionar outro Item         Pode-se adicionar mais itens do Body Collection para adicionar textos, documentos e galeria de imagens.         Inagers         Justos I Reference existing         Becoher anguivo selectionado       Upload         gavios devem ter menos que 200 ME         Sectem reguivo selectionado       Upload         Pode-se adicionar mais itens do Body Collection para adicionar textos, documentos e galeria de imagens.         agers       Escher anguivo selectionado Upload         gavios deverm ter menos que 200 ME       Upload         gavios deverminados selectionado Upload       Upload         gavios deverminados una gel para selectionado Upload       Upload         gavios deverminados una guivos selectionado selectionado adirectionado e imagem é utilizado para inserir imagens dentro dos blocos de texto do Body e Body Collection.         gavios de enguivos selectionado e imagem é utilizado para inserir imagens dentro dos blocos de texto do Body e Body Collection.                                                                                                    |                                                                                                    | <sup>C</sup> Código Fonte <sup>C</sup> A = Q + 23 # □ □ □ = Ω © <sup>B</sup> J U S × <sub>s</sub> × <sup>s</sup> J <sub>s</sub> □ □ = +± >> ∞ ■ ± ± ± ± ± ± ± ± +< +< ● = # ∞                                                                                                    |         |
| Add Items         CALERA DE IMACENS         Michigan more arquive         Escohber arquives         Remover    Additionar outro item Pode-se adicionar mais items do Body Collection para adicionar textos, documentos e galeria de imagens.          Remover    Pode-se adicionar mais items do Body Collection para adicionar textos, documentos e galeria de imagens.          Remover    Pode-se adicionar mais items do Body Collection para adicionar textos, documentos e galeria de imagens.          Remover                                                                                                    | ÷                                                                                                    | Código-Fonte       X       Codigo-Fonte       X       Codigo-Fonte       X       Codigo-Fonte       X       X       <                                                                                                    | 5 1     |
| Auto nems         CALENA CD MAGENS         Addicionar novo arquivo         Tescolher arquivos         Arquivos deventin term maios que 200 MB         Arquivos deventin term maior que 200 MB         Arquivos deventin term maior que 200 MB         Arquivos deventin term maior que 200 MB         Pode-se adicionar maior que 2105160 pixels.         Remover         Addicionar outro item         Pode-se adicionar maios itens do Body Collection para adicionar textos, documentos e galeria de imagens.         Tagairos devent manos que 200 MB.         Boad File browser (Reference existing)         Socia de arquivos permitidos: png gif jpg jpes.    Este campo de imagem é utilizado para inserir imagens dentro dos blocos de texto do Body e Body Collection.                                                                                                    | ÷                                                                                                    | Código-Fonte       X       Codigo-Fonte       X       Codigo-Fonte       X       X                                                                                                    | 5 10    |
| CALERIA DE IMAGENS         Adicionar novo arquivo         Fasuros deventivo         Arguiros deventivo         Arguiros deventivo         Arguiros deventivo         Adicionar outro item         Pode-se adicionar mais itens do Body Collection para adicionar textos, documentos e galeria de imagens.         Remover         Adicionar outro item         Pode-se adicionar mais itens do Body Collection para adicionar textos, documentos e galeria de imagens.         Escolher arquivo Selecionado       Upload         Sos de arquivos permitidos: png gif jpg jpes.         guirações do menu                                                                                                    | ÷                                                                                                    | Código-Fonte       X       Codigo-Fonte       X       Codigo-Fonte       X       X                                                                                                    | 5 14    |
| Adicionar novo arquivo<br>Escolher arquivos electionado<br>Arguivas devem ter menos que 200 MB<br>Arguivas devem reason que 2108/166 pixets.<br>Remover<br>Adicionar outro item<br>Pode-se adicionar mais itens do Body Collection para adicionar textos, documentos e galeria de imagens.<br>Tagens<br>pload   File browser   Reference existing<br>Escolher arquivo selecionado<br>Upload<br>Dudo<br>pos de arquivos servinitidos: png gif jpg jpes.<br>Este campo de imagem é utilizado para inserir imagens dentro dos blocos de texto do Body e Body Collection.<br>aguivas devem pred fi po gifs pi pes.                                                                                                    | ÷                                                                                                    | Código-Fonte       X       Codigo-Fonte       X       X<                                                                                                    | s 1i    |
| Escolher arquivos       Nenhum arquivo selecionado       Upload         Arquivos devem ter menos que 200 MB:       As imagins devem ser malores que 2103180 pixets.         Remover       Adicionar outro item       Pode-se adicionar mais itens do Body Collection para adicionar textos, documentos e galeria de imagens.         Tagaixos devem remos que 200 MB:       Este campo de imagem é utilizado para inserir imagens dentro dos blocos de texto do Body e Body Collection.                                                                                                    | ÷                                                                                                    | Código-Fonte X C C C C C C C C C C C C C C C C C C                                                                                                    | s ti    |
| Arguivos devem ter menos que 200 MB.<br>Arguivos devem ter menos que 210x160 pixet.<br>A imagens devem ser maiores que 210x160 pixet.<br>Remover<br>Adicionar outro item<br>Pode-se adicionar mais itens do Body Collection para adicionar textos, documentos e galeria de imagens.<br>International i file browser   Reference existing<br>Escolher arguivo Nenhum arguivo selecionado Upload<br>pos de arguivos germitidos: progrif jog joeg.<br>Este campo de imagem é utilizado para inserir imagens dentro dos blocos de texto do Body e Body Collection.                                                                                                    | ÷                                                                                                    | Código-Fonte X C C C C C C C C C C C C C C C C C C                                                                                                    | 5 16    |
| Remover<br>Adicionar outro item<br>Pode-se adicionar mais itens do Body Collection para adicionar textos, documentos e galeria de imagens.<br>Inagens<br>pload   File browser   Reference existing<br>Escother arquivo Nenhum arquivo selecionado Upload<br>pos de arquivos permitidos: png gif jpg jpeg.<br>Este campo de imagem é utilizado para inserir imagens dentro dos blocos de texto do Body e Body Collection.                                                                                                    | 4                                                                                                    | Codigo-Fonte Codigo-Fonte Codi  | 5 10    |
| Adicionar outro item Pode-se adicionar mais itens do Body Collection para adicionar textos, documentos e galeria de imagens.  Inagens Indead File browser   Reference existing Escother arguivos Nenhum arguivo selecionado Upload Upload Upload Este campo de imagem é utilizado para inserir imagens dentro dos blocos de texto do Body e Body Collection.  gurações do menu                                                                                                    | ŀ                                                                                                    | Coligo-Fonte Coligo-Fonte Coligo Fonte Coligo Fonte Colig | 5 16    |
| Adicionar outro item Pode-se adicionar mais itens do Body Collection para adicionar textos, documentos e galeria de imagens.<br>nagens<br>pload   File browser   Reference existing<br>Escother arquivo Nenhum arquivo selecionado Upload<br>quivos deven tre menos que 200 MB.<br>pos de arquivos permitidos: prog gif jog jogs.<br>Este campo de imagem é utilizado para inserir imagens dentro dos blocos de texto do Body e Body Collection.                                                                                                    | ÷                                                                                                    | College-Form College-Form Coll  | s ti    |
| Pode-se adicionar mais itens do Body Collection para adicionar textos, documentos e galeria de imagens.<br>nagens<br>pload   File browser   Reference existing<br>Escother arquivo Nenhum arquivo selecionado Upload<br>quivos deven tremenos que 200 MB.<br>pos de arquivos permitidos: prog gif jog jogs.<br>Este campo de imagem é utilizado para inserir imagens dentro dos blocos de texto do Body e Body Collection.                                                                                                    | ÷                                                                                                    | Constant of the sector of the sector of the  | 5.15    |
| nagens<br>pload   File browser   Reference existing<br>Escother arquivos Nenhum arquivos selecionado Upload<br>quivos devent menos que 200 MB.<br>pos de arquivos permitidos: prog gif jpg jpeg.<br>Este campo de imagem é utilizado para inserir imagens dentro dos blocos de texto do Body e Body Collection.                                                                                                    | +<br>Adici                                                                                                    |                                                                                                    | 5 16    |
| Escolher arquivo Nenhum arquivo selecionado Upload<br>quivos deven tre menos que 200 MB.<br>pos de arquivos permitidos: prog gif jog joeg.                                                                                                    | ÷                                                                                                    | Collaportonin   B I U S X, X <sup>2</sup> X, IIIIIIIIIIIIIIIIIIIIIIIIIIIIIIIIIII                                                                                                    | 5 16    |
| Esconer arquivo reennum arquivo seesconer aquivo seesconer aquivo seescone                                                                                                    | Adici                                                                                                    |                                                                                                    | 5 10    |
| jourações do menu                                                                                                    | Adici                                                                                                    |                                                                                                    | 5.16    |
| igurações do menu                                                                                                    | -i-<br>Adici<br>Inagen:<br>Inagen:<br>Inag |                                                                                                    | 5 15    |
| igurações do menu                                                                                                    | +<br>Adici<br>hagen:<br>pload<br>Escolh                                                                                                    |                                                                                                    | 5.16    |
|                                                                                                    | Adici<br>agent<br>Socolh<br>Escolh                                                                                                    | Conserved   B / U S / X / Z :::::::::::::::::::::::::::::::                                                                                                    | 5 15 16 |

#### Figura 11(Imagens Chamada e Destaque)

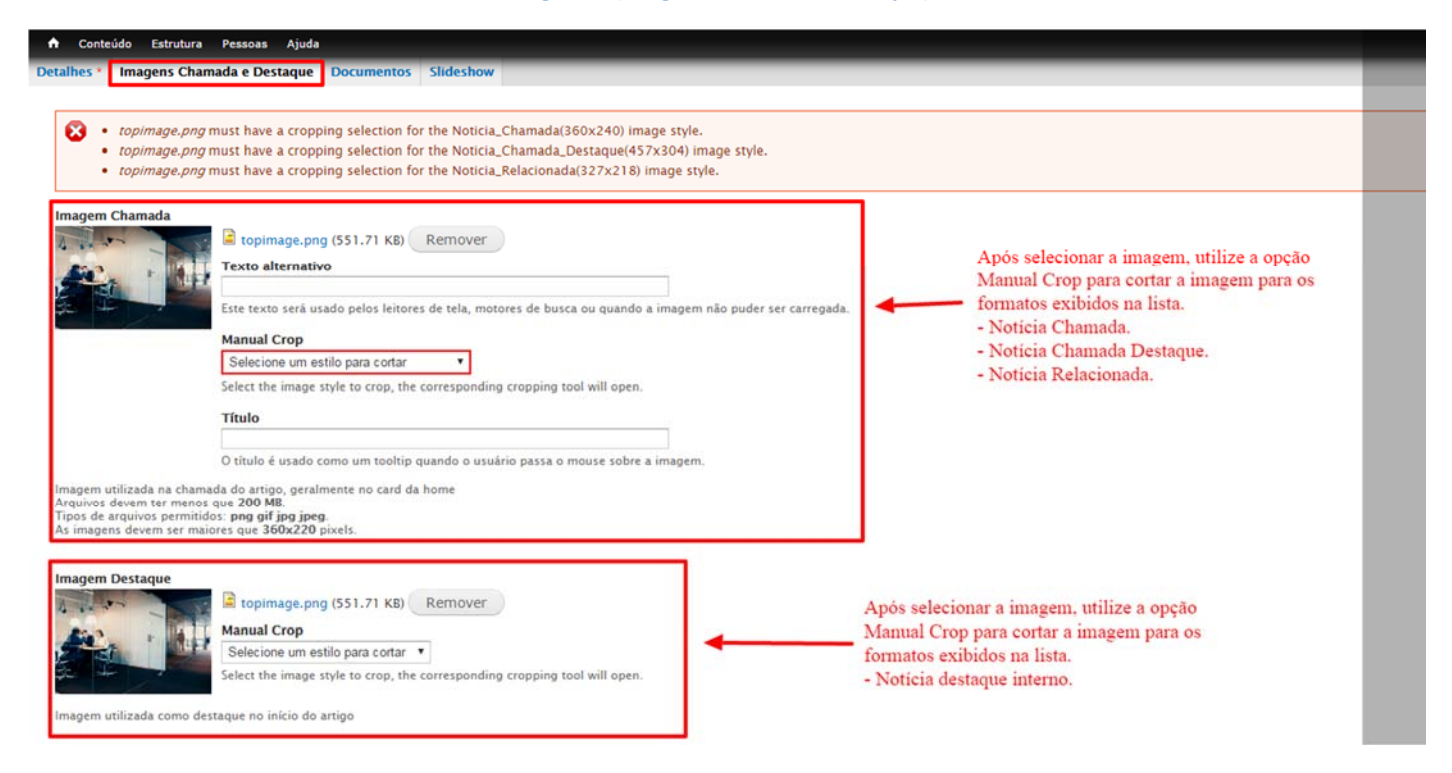

Figura 12 (Aba Documentos)

| Conteúdo                     | Estrutura Pessoas Ajuda                            | Olá p063847                                                                                            | 5 |
|------------------------------|----------------------------------------------------|----------------------------------------------------------------------------------------------------|---|
| Página incial / Adic         | cionar conteúdo                                    |                                                                                                    |   |
| Criar Notícia                | a                                                  |                                                                                                    |   |
| Título *                     |                                                    |                                                                                                    |   |
| Detalhes *                   | Imagens Chamada e Destaque Documente               | s Slideshow                                                                                            |   |
|                              |                                                    | Exibir pesos das linhas                                                                                |   |
| DOCUME                       | ENTOS                                              |                                                                                                    |   |
| Nenhur                       | m item foi selecionado ainda. Clique em "Adicionar | ens" para selecionar.                                                                                  |   |
| Add i                        |                                                    |                                                                                                    |   |
| Informações                  | s da revisão Mensagem de I                         | ugistro de alterações                                                                                  |   |
| Opções de p<br>Não publicado | publicação<br>o                                    |                                                                                                    |   |
|                              |                                                    |                                                                                                    |   |
|                              | Deixe uma explic                                   | ção das alterações que você está fazendo. Isto irá ajudar outros autores a entenderem suas motivações. |   |
|                              |                                                    |                                                                                                    |   |

#### Figura 13 (Seleção de documentos)

| ulo<br>ontém qualquer uma das | Area / Categoria                              | * Aplicar                    |                                                                                                |                     |
|-------------------------------|-----------------------------------------------|------------------------------|------------------------------------------------------------------------------------------------|---------------------|
| ID DO DOCUMEN                 | TO DOCUMENTO                                  |                              | ÁREA / CATEGORIA                                                                               | DATA DE ATUALIZAÇÃO |
| 21                            | Arquivo de teste<br>Marque os itens que desej | ja inserir na Notícia        | <ul> <li>Area 1 lorem ipsum lorem ipsum</li> <li>Sub Area 1 lorem ipsum lorem ipsum</li> </ul> | 17/05/2017 - 13:50  |
| 6932                          | Catálogo de Serviços                          |                              | Area 1 lorem ipsum lorem ipsum                                                                 | 09/06/2017 - 10:35  |
| 2                             | Documento 1                                   |                              | <ul> <li>Area 1 lorem ipsum lorem ipsum</li> <li>Sub Area 1 lorem ipsum lorem ipsum</li> </ul> | 09/05/2017 - 13:46  |
| 20                            | Notícia Teste Alan doc                        | 08                           | • Area 2                                                                                       | 04/05/2017 - 15:21  |
| 6930                          | Plano Mineiro de Deser                        | nvolvimento Integrado - PMDI | • Gestão Governamental                                                                         | 06/06/2017 - 15:51  |
| Enviar Selecionar             | Tudo<br>viar para adicionar os iten           | ns selecionar na Notícia     |                                                                                                |                     |

Figura 14 (Aba Slideshow)

| 🛧 Conteúdo Estrutura Pessoas Ajuda                                                                                                    | Olá p063847 S |
|----------------------------------------------------------------------------------------------------|---------------|
| Página Inclal / Adicionar conteúdo<br>Criar Notícia                                                                                                    |               |
| Título *                                                                                                    |               |
| Detalhes*     Imagens Chamada e Destaque     Documentos     Slideshow                                                                                                    |               |
| SLIDESHOW<br>O slideshow será exibido no final do artigo<br>Adicionar novo arquivo<br>Upload   File browser<br>Selecionar arquivo Nenhum arquivo selecionado. Upload<br>Arquivos deverm ter menos que 200 MB<br>Tipos de arquivos permitidos: prográf jong jeng.<br>As imagens devem ser maiores que 912x389 pixels. |               |

## PÁGINA

#### Criar nova página

- Para criar uma nova página acesse Conteúdo -> Adicionar Conteúdo -> Página, será exibida a página de criação de nova página (Figura 15). As páginas são todos os conteúdos estáticos do site;
  - a. Preencha "Título" da página;
  - b. Selecione a "Categoria", caso ela não exista adicione-a clicando no select e selecionando a opção "Create New", caso não veja esse item é porque você não tem permissão de fazer essa operação, então acesse o menu Taxonomia -> Categorias Notícias -> Novo termo, se você não visualizar o menu taxonomia significa que você não tem acesso a criação de novos termos;
    - As categorias das páginas devem sempre ser selecionadas de forma correta, pois elas é que definem se ao exibir a página será exibido algum bloco de menu do lado esquerdo da página ou não. Caso selecione a categoria errada, o bloco de menu correto não aparecerá (Figura 16);
  - c. Preencha o campo "Body";

- i. O campo Body é utilizado para se colocar o texto da página
- d. O campo "**Body Collection**" é composto de três sub campos, "**Descrição, Documentos e Galeria de imagens**". Este campo é utilizado para criar colocar conteúdos intercalados entre documentos, textos e galeria de imagens, você pode adicionar ilimitados campos do tipo "**Body Collection**";
  - Para adicionar um bloco de campos do "Body Collection" clique no botão "Adicionar outro item";
  - Para adicionar "Documentos", você utilizará o mesmo procedimento do item H ("Aba Documentos"), a diferença desse item para a "Aba Documentos" é que você pode colocar documentos entre campos de descrição e galerias de imagem.
  - iii. Para adicionar uma galeria de imagem clique no link "**Selecionar arquivo**" e selecione as imagens. Você pode adicionar quantas imagens desejar.
    - 1. Essa galeria exibe as imagens lado a lado com tamanho de 220x220 e ao usuário clicar na imagem ela será expandida em uma janela modal.
- e. O campo "Imagens" é utilizado para adicionar imagens aos textos de descrição da página;
  - i. Para adicionar uma notícia no corpo de um texto de descrição, selecione a imagem clicando no botão "**Selecionar arquivo**", depois clique no botão upload;
  - ii. Após o upload, serão exibidos alguns campos da imagem, preencha o que achar necessário.
  - iii. Coloque o cursor no texto onde deseja inserir a imagem e clique no botão "Insert" ;
  - iv. A imagem será inserida na posição selecionada;
- f. Aba "Imagem Destaque" (Figura 16);
  - Para adicionar imagem de destaque do topo da página, adicione a imagem no campo "Destaque";
- g. Aba "Documentos" (Figura 16 e Figura 17);
  - i. Todos os documentos adicionados aqui serão exibidos no fim da página;
  - ii. Para adicionar documentos, clique no botão "Add Items" (Figura 16);
  - Será exibida uma tela de busca de documentos (Figura 17), utilize os filtros para encontrar o documento ou documentos desejados, marque na caixa de seleção e clique no botão enviar (Figura 17);
- h. Aba "Slideshow" (Figura 18);
  - Todas as imagens adicionadas no slideshow desta aba serão exibidas no final da notícia, sempre abaixo dos documentos adicionados na aba "Documentos". E exibirá um <u>slideshow</u> tipo carrossel.
  - ii. Para adicionar as imagens basta clicar no link "**Selecionar arquivo**" e selecionadas as imagens desejadas.
- Caso essa página seja exibida como um item de menu, acesse a aba "Configurações do Menu" no final da página (Figura 19);
  - i. Preencha o campo "**Título do link do menu**" com o título do menu, geralmente é o mesmo título da página;
  - ii. No campo "**Item Superior**", selecione qual item de menu será o pai do item de menu que está criando;
  - iii. Caso você deseje que esse menu abra em uma nova aba ou janela do navegar clique no link
     "ATRIBUTOS DO LINK DE MENU" (Figura 20);
    - 1. Encontre o item "Alvo" e selecione a opção "Nova janela (\_blank)" (Figura 21);
    - 2. As demais opções devem ser deixadas no padrão;
- j. Preencha a aba "Informações da Revisão" se achar necessário;
- k. Após preencher todos os campos necessários, clique no botão "Salvar";

|                                                                                     | ia la la la la la la la la la la la la la                                                                                                    |                         |
|-------------------------------------------------------------------------------------|----------------------------------------------------------------------------------------------------|-------------------------|
|                                                                                     |                                                                                                    |                         |
| •                                                                                   |                                                                                                    |                         |
|                                                                                     |                                                                                                    |                         |
| lhes *                                                                              | Imagens Destaque Documentos Slideshow                                                                                                    |                         |
|                                                                                     |                                                                                                    |                         |
| atego                                                                               | ria *                                                                                                    |                         |
|                                                                                     |                                                                                                    |                         |
| ags                                                                                 |                                                                                                    |                         |
|                                                                                     | 0                                                                                                    |                         |
|                                                                                     |                                                                                                    |                         |
| bay -(                                                                              |                                                                                                    |                         |
| 8                                                                                   |                                                                                                    |                         |
| D                                                                                   |                                                                                                    |                         |
| Form                                                                                | nata • Tam • A.• W• 25                                                                                                    |                         |
|                                                                                     |                                                                                                    |                         |
|                                                                                     |                                                                                                    |                         |
|                                                                                     |                                                                                                    |                         |
|                                                                                     |                                                                                                    |                         |
| terna                                                                               | ir para editor de texto simples                                                                                                    |                         |
|                                                                                     |                                                                                                    | Exibir pesos das li     |
| DDY C                                                                               | COLLECTION                                                                                                    |                         |
|                                                                                     | Descrição                                                                                                    |                         |
|                                                                                     | Codigo-Fonte 米 合 圖 圖 學- ★ → Q 號 第 四 冊 를 Q Q                                                                                                    |                         |
|                                                                                     | B I U S X, X <sup>1</sup> I, II II II II II II II II II II II II                                                                                                    |                         |
|                                                                                     | Formata · Tam · A · C3 · 25 B · · · · · · · · · · · · · · · · ·                                                                                                    |                         |
|                                                                                     |                                                                                                    |                         |
|                                                                                     |                                                                                                    |                         |
|                                                                                     |                                                                                                    |                         |
|                                                                                     |                                                                                                    |                         |
|                                                                                     |                                                                                                    |                         |
|                                                                                     |                                                                                                    |                         |
|                                                                                     | Alternar para editor de texto simples                                                                                                    | Exibir pesos das lint   |
| -le                                                                                 | Alternar para editor de texto simples DOCUMENTOS                                                                                                    | Exibir pesos das lint   |
| 4                                                                                   | Alternar para editor de texto simples DOCUMENTOS Nenhum item foi selecionado ainda. Clique em "Adicionar Itens" para selecionar.                                                                                                    | Exibir pesos das lint   |
| ÷                                                                                   | Alternar para editor de texto simples DOCUMENTOS Netnum item foi selecionado ainda. Clique em "Adicionar itens" para selecionar.                                                                                                    | Exiliar persos das lint |
| ÷                                                                                   | Alternar para editor de texto simples DOCUMENTOS Nonhum Item foi selecionado ainda. Clique em "Adicionar Itens" para selecionar. Add i terms                                                                                                    | Exibir peros das lint   |
| ÷                                                                                   | Alternar para editor de texto simples  DOCUMENTOS  Nennum item foi selecionado ainda. Clique em "Adicionar itens" para selecionar.  Add items  GALERIA DE IMAGENS                                                                                                    | Exibir pesos das linh   |
| 4-                                                                                  | Alternar para editor de texto simples DOCUMENTOS Nennum item foi selecionado ainda. Clique em "Adicionar Itens" para selecionar. Add items CALEIONAE INACENS Adicionar Invos arquivo                                                                                                    | Exibir pesos das lint   |
| 4                                                                                   | Alternar para editor de texto simples  DOCUMENTOS  Nenhum item foi satecionado ainda. Clique em "Adicionar Itens" para satecionar.  Add Items  CAERA DE IMACENS  Adcionar novo arquivo Escolher arquivos Nenhum arquivo selecionado Upload                                                                                                    | Exibir petos das linh   |
| 4-                                                                                  | Alternar para editor de texto simples                                                                                                    | Exitir pesos das lint   |
| ÷                                                                                   | Alternar para editor de texto simples                                                                                                    | Exibir pesos das lint   |
| 4                                                                                   | Alternar para editor de texto simples                                                                                                    | Sultir petos das lint   |
| ÷                                                                                   | Alternar para adhor de texto simples  COLINERTOS  Rennum files detectiona ainda. Clique em "Adicionar itens" para selecionar.  Add items  CALERA DE IMACENS  Asticinar novo arquivo  Rescolar cargonos, Nanhum arquivo selecionado, Upload  Asticagens generationes em adfine piece.  Astimagens deven der matores que 210x160 pixels.  Remover | Exifir pesos das linf   |
| +<br>Adic                                                                           | Alternar para editor de texto simples                                                                                                    | Exibir petos das fini   |
| +<br>Adic                                                                           | Alternar para editor de texto simples                                                                                                    | Exibir peros das linh   |
| Adic                                                                                | Atemar para adhor de texto simples                                                                                                    | Exifir pesos das linf   |
| Adic                                                                                | Atemar para aditor de texto simples                                                                                                    | Exibir pesos das linn   |
| -l-<br>Adic<br>pload<br>Escol                                                       | Alternar para editor de texto simples                                                                                                    | Exibir peros das linh   |
| +<br>Adic<br>pload<br>Escoli                                                        | Alternar para adror de texto simples                                                                                                    | Exifir pesos das lint   |
| Adic<br>nagen<br>pload<br>Escoli<br>rquive<br>ripos de                              | Alternar para editor de texto simples                                                                                                    | Exibir petos das lint   |
| Adic<br>nagen<br>pload<br>Escoli<br>rquive<br>ripos de                              | Alternar para adhor de texto simples                                                                                                    | Exibir peros das lini   |
| +<br>Adic<br>magen<br>pload<br>Escoli<br>rquive of                                  | Atemar para ador de texto simples                                                                                                    | . Exibir peros das linh |
| Adic<br>nagen<br>pload<br>Escoli<br>ipos de                                         | Alternar para aditor de texto simples                                                                                                    | Euthir pesos das linn   |
| Adic<br>nagen<br>pload<br>Escoil<br>iguraç<br>iguraç                                | Aleman para adhor de texto simples                                                                                                    | Exibir peros das linn   |
| Adic<br>nagen<br>pload<br>Escoli<br>igurac<br>igurac<br>isoren<br>maçõe<br>reviside | Alerana para aditor de texto simples                                                                                                    | Exibir pesos das linis  |
| Adic<br>nagen<br>pload<br>Escoll<br>igurac<br>is mere<br>revisió<br>var             | Alternar para editor de texto simples                                                                                                    | Exibir pesos das linn   |

#### Figura 16 (Aba Documentos)

| 🕇 Conteúdo Estrutura Pessoas Ajuc            | uda                                                                                                    | Olá <b>p063847</b> Sair |
|----------------------------------------------|----------------------------------------------------------------------------------------------------|-------------------------|
| Página incial / Adicionar conteúdo           |                                                                                                    |                         |
| Criar Noticia                                |                                                                                                    |                         |
| Título *                                     |                                                                                                    |                         |
| Detalhes * Imagens Chamada e De              | Destaque Documentos Slideshow                                                                                           |                         |
|                                              |                                                                                                    | Exibir pesos das linhas |
| DOCUMENTOS                                   |                                                                                                    |                         |
| Nenhum item foi selecionado ainda            | da. Clique em "Adicionar Itens" para selecionar.                                                                        |                         |
| Add items                                    |                                                                                                    |                         |
| Informações da revisão<br>Nova revisão       | Mensagem de registro de alterações                                                                                      |                         |
| <b>Opções de publicação</b><br>Não publicado |                                                                                                    |                         |
|                                              |                                                                                                    |                         |
|                                              | Deixe uma explicação das alterações que você está fazendo. Isto irá ajudar outros autores a entenderem suas motivações. |                         |
|                                              |                                                                                                    |                         |

#### Figura 17 (Seleção de Documentos)

| Conté | em qualquer uma das palavras | - Qualquer -                                                     |                                                                          |                     |
|-------|------------------------------|------------------------------------------------------------------|--------------------------------------------------------------------------|---------------------|
|       | ID DO DOCUMENTO              | DOCUMENTO                                                        | ÁREA / CATEGORIA                                                         | DATA DE ATUALIZAÇÃO |
|       | 21 Selecione                 | Arquivo de teste<br>os documentos que deseja adicionar na página | • Area 1 lorem ipsum lorem ipsum<br>• Sub Area 1 lorem ipsum lorem ipsum | 17/05/2017 - 13:50  |
| 3     | 6932                         | Catálogo de Serviços                                             | Area 1 lorem ipsum lorem ipsum                                           | 09/06/2017 - 10:35  |
|       | 2                            | Documento 1                                                      | • Area 1 lorem ipsum lorem ipsum<br>• Sub Area 1 lorem ipsum lorem ipsum | 09/05/2017 - 13:46  |
| 1     | 20                           | Notícia Teste Alan doc 08                                        | • Area 2                                                                 | 04/05/2017 - 15:21  |
|       | 6930                         | Plano Mineiro de Desenvolvimento Integrado - PMDI                | • Gestão Governamental                                                   | 06/06/2017 - 15:51  |
| Env   | Selecionar Tudo              | ra adicionar os itens na página                                  |                                                                          |                     |

#### Figura 18 (Aba Slideshow)

| A Conteúdo Estrutura Pessoas Ajuda                                                                                                    | Olá <b>p063847</b> | Sa |
|----------------------------------------------------------------------------------------------------|--------------------|----|
| Página incial / Adicionar conteúdo<br>Criar Página                                                                                                    |                    |    |
| Título *                                                                                                    |                    |    |
| Detalhes*     Imagem Destaque     Documentos     Slideshow                                                                                                    |                    |    |
| SLIDESHOW<br>O slideshow será exibido no final da página<br>Adicionar novo arquivo<br>Upload   File browser<br>Selecionar arquivo Nenhum arquivo selecionado.<br>Upload<br>Arquivos devem ter menos que 200 MB.<br>Tipos de arquivos permitidos: pagi jap japeg.<br>As imagens devem ser maiores que 912x389 pixels. |                    |    |
|                                                                                                    |                    |    |

#### Figura 19 (Adicionando a página como item de menu)

| Configurações do menu                        | Se a pagina for um menu, digite qual sera o titulo do menu (geralmente o mesmo titulo da pagina)                          |
|----------------------------------------------|----------------------------------------------------------------------------------------------------|
| <b>nformações da revisão</b><br>Nova revisão | Título do link do menu.                                                                                                   |
|                                              | Item superior       Selecione dentro de qual menu a página será exibida se ela for um item de menu                        |
|                                              | MENU LINK WEIGHT Change the weight of the links within the Main menu menu by dragging the items up/down. Exibir pesos das |
|                                              | NOME                                                                                                    |
|                                              | + (provided menu link)                                                                                                    |
|                                              | + A Seplag                                                                                                    |
|                                              | + Planejamento e Orçamento                                                                                                |
|                                              | Image: Gestão de Pessoas     Não altere a ordem dos menus principais                                                      |
|                                              | + Gestão Governamental                                                                                                    |
|                                              | + Notícias                                                                                                    |
|                                              | + Serviços                                                                                                    |
|                                              | + Documentos                                                                                                    |
|                                              |                                                                                                    |

| • ATRIBUTOS DO LINK DE MENU |  |
|-----------------------------|--|
| • ATRIBUTOS DE ITEM DE MENU |  |

#### Figura 21 (Abrir link em nova aba ou janela)

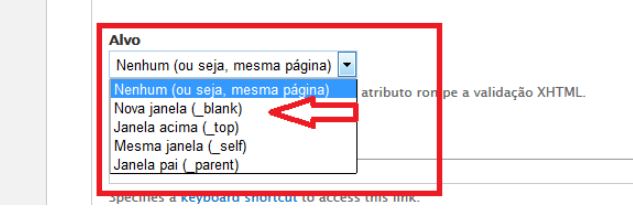

## Passo a passo para criação e administração de itens de Menu

## Criação de itens de Menu para o Main Menu, Espaço do Servidor e Menu Primário

- 1. Logar no site;
- 2. Acessar o menu Estrutura -> Menus -> (Clicar no menu onde deseja criar o novo item de menu) ;
  - a. Será exibo uma lista com todos os itens de menu do menu selecionado. (Figura 22);
- 3. No final de lista de itens de menus existe o campo de texto "Novo item de menu", nessa caixa de texto você deverá digitar o nome do item de menu que deseja criar;
- Ao lado direito você tem um campo select onde poderá selecionar qual o tipo de item de menu deseja criar; (Figura 23);
  - a. "URL" (Utilizado para criar um link para dentro do próprio site ou para um site externo);
  - b. "Espaço Reservado" (Não será utilizado);
  - c. "Novo(a) Página" (Cria um novo conteúdo do tipo Página);
  - d. "Conteúdo existente" (Cria um link para um conteúdo existente do site);
- 5. Após selecionar o tipo de item de menu que deseja criar, você pode arrastar o mesmo clicando com o mouse no ícone de cruz ao lado esquerdo da caixa de texto até a posição desejada. (Figura 24);
- 6. Após posiciona-lo no local desejado, clique no botão "Salvar";
- 7. Para cada tipo de item selecionado será exibido uma tela com diferentes configurações;
  - a. Tipo: "URL" (Figura 25);
    - i. Preencha os campos "Título do link do menu" e "Endereço";
    - ii. Marca "Habilitado" para que o item de menu seja visível;
    - iii. Clique na opção "Atributos do link de menu" para expandir as opções e procure o item "Alvo";
      - 1. Como deseja que o link seja aberto quando o menu for clicado, se nova janela ou aba, na mesma janela, etc;
    - iv. As demais opções podem ficar ficaram com os valores padrão;
    - v. Clique no botão salvar para criar o item de menu;
  - b. Tipo: "Novo(a) Página" (Figura 26);
    - i. Neste item será exibida a opção de criação de uma página, para isso você deve seguir o tutorial para criação de nova página;
    - ii. Clique no botão salvar para criar o item de menu;
  - c. Tipo: "Conteúdo existente" (Figura 27);

- Neste item será exibido uma página com a lista de página existente no site. Você pode procurar uma página específica utilizando a busca e após encontrar a página desejada, basta clicar em selecionar;
- 8. Deletar, editar conteúdo do item de menu, configurar item de menu ou selecionar conteúdo;
  - Para fazer essas operações em itens de menu existentes, basta acessar a lista de itens de menu do menu desejado e selecionar um dos itens do select da coluna "Operações" da lista de itens de menu (Figura 28);
- 9. Desabilitar a exibição do item de menu;
  - a. Para desabilitar a exibição do item de menu, acesse a lista de itens de menu do menu desejado e na coluna "Habilitado" desmarque o checkbox do item de menu que deseja desativar (Figura 29);

#### Figura 22 (Lista de itens de menu)

| A Conteúdo Estrutura Pessoas Ajuda                             |            |        |                                      |
|----------------------------------------------------------------|------------|--------|--------------------------------------|
| Păgina incial / Administração / Estrutura / Menus<br>Main menu |            |        |                                      |
| LINK DE MENU                                                   | HABILITADO | ALVO   | Exibir pesos das linhas<br>OPERAÇÕES |
| + A Seplag                                                     |            | Página | edit content 👻                       |
| ⊕ Institucional                                                | V          | Página | edit content 💌                       |
| + Quem é Quem                                                  | V          | View   | configurar item 💌                    |
| + Planejamento e Orçamento                                     | V          | Página | edit content 👻                       |
| 🕂 Lei de Diretrizes Orçamentárias                              |            | Página | edit content 👻                       |
| 🕂 Plano Plurianual de Ação Governamental                       |            | Página | edit content 👻                       |
| + Plano Mineiro de Desenvolvimento Integrado - PMDI            | V          | Página | edit content 👻                       |
| 4 Gestão de Pessoas                                            |            | URL    | configurar item 👻                    |
| + Teste menu gestão de pessoas                                 |            | Página | edit content 💌                       |
| 4- Gestão Governamental                                        |            | Página | edit content 💌                       |

#### Figura 23 (Tipos de itens de menu)

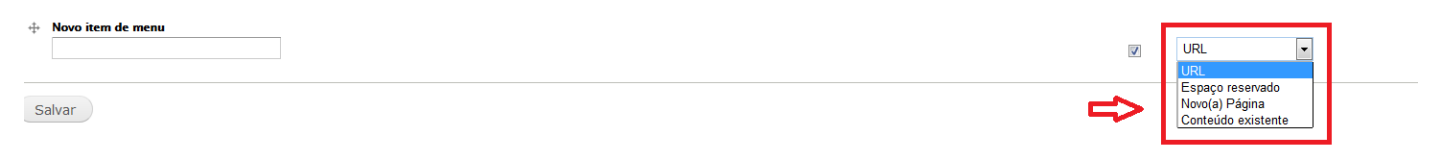

#### Figura 24 (Mover item de menu)

| + Atendimento                                                                                                    | V | URL    | configurar item 💌 |
|----------------------------------------------------------------------------------------------------|---|--------|-------------------|
| + Menu Teste edit title                                                                                                    |   | Página | edit content 💌    |
| Image: Ward of the second second s | V | URL    |                   |

Figura 25 (Menu tipo "URL")

| Conteúdo Estrutura Pessoas Ajuda Olá p06384                                                                                                    | 4 <b>7</b> Sai |
|----------------------------------------------------------------------------------------------------|----------------|
| ina incial / Administração / Estrutura / Menus / Menu principal<br>enu principal                                                                                                    |                |
|                                                                                                    |                |
| <ul> <li>• Você está criando um item de menu genérico que faz link para uma URL.</li> <li>• Complete o processo preenchendo e salvando o formulário abaixo.</li> </ul>                                                                                                    |                |
| Título do link do menu. *                                                                                                    |                |
| Menu Teste<br>O texto a ser usado para este línk no menu.                                                                                                    |                |
|                                                                                                    |                |
| Endereço *                                                                                                    |                |
| Caminho para este link de menu. Isso pode ser um caminho interno, como node/add ou uma URL externa, como http://example.com. Digite <front> para vincular à primeira página. Digite * <nolink>* para gerar um item não vinculável, digite * <separa gerar="" item="" separador.<="" td=""><td>ator&gt;"</td></separa></nolink></front> | ator>"         |
| ☑ Habilitado<br>Itens de menu que não estiverem ativados não serão listados em nenhum menu.                                                                                                    |                |
| - ÍCONE                                                                                                    |                |
| Selecione o fcone                                                                                                    |                |
| - No Icon -                                                                                                    |                |
| ATRIBUTOS DO LINK DE MENU                                                                                                    |                |
| > ATRIBUTOS DE ITEM DE MENU                                                                                                    |                |
| DEFINIÇÕES AVANÇADAS DE ITENS DE MENU                                                                                                    |                |
| Salvar                                                                                                    |                |
| Figura 26 (Menu tino "Novo(a) Página")                                                                                                    |                |
|                                                                                                    |                |
| Conteúdo Estrutura Pessoas Ajuda Olá <b>p0638</b>                                                                                                    | 847 Si         |
| jina mical / Adicionar conteudo<br>riar Página                                                                                                    |                |
|                                                                                                    |                |
| <ul> <li>• Você está prestes a criar um novo item de menu com novo conteúdo Página.</li> <li>• Complete o processo preenchendo e salvando o formulário abaixo.</li> </ul>                                                                                                    |                |
|                                                                                                    |                |
| Menu Teste                                                                                                    |                |
| Detalhes* Imagem Destaque Documentos Slideshow Slideshow                                                                                                    |                |
| Categoria *                                                                                                    |                |
|                                                                                                    |                |
|                                                                                                    |                |
| Tags O                                                                                                    |                |
| Body *(Editar resumo)                                                                                                    |                |
| Código-Fonte 🗶 ြ 🛍 🛍 🦻 + 🔦 📚   單 🛄 🏛 🗮 🖉 Ο Ο                                                                                                    |                |
|                                                                                                    |                |
| Formata * Ta * A · Q · X II 略 略 應 间                                                                                                    |                |

#### Figura 27 (Menu tipo "Conteúdo existente")

#### al / Ad Menu principal

• Você está criando um novo item de menu para um conteúdo existente.
• Complete o processo procurando e selecionando um conteúdo existente para adicionar ao menu.

Título contém Тіро Página 🗸 Aplicar

|           | τίτυιο                                                 | CONTENT TYPE | AUTOR        | DATA DE PUBLICAÇÃO |
|-----------|--------------------------------------------------------|--------------|--------------|--------------------|
| seleciona | Acessibilidade view →                                  | Página       | prgbmgladmin | 12/04/2017 - 16:42 |
| seleciona | Cuncurso X view →                                      | Página       | p063847      | 25/05/2017 - 15:58 |
| seleciona | Gestão de Processos view →                             | Página       | p063847      | 30/05/2017 - 10:49 |
| seleciona | GESTÃO GOVERNAMENTAL view                              | Página       | p063847      | 12/05/2017 - 16:13 |
| seleciona | Institucional view                                     | Página       | p063847      | 04/05/2017 - 11:10 |
| seleciona | Lei de Diretrizes Orçamentárias view →                 | Página       | prgbmgladmin | 29/03/2017 - 11:20 |
| seleciona | Página não encontrada view                             | Página       | prgbmgladmin | 27/04/2017 - 13:56 |
| seleciona | Plano Mineiro de Desenvolvimento Integrado - PMDI view | Página       | 03509407628  | 05/06/2017 - 17:05 |
| seleciona | Plano Plurianual de Ação Governamental view            | Página       | prgbmgladmin | 29/03/2017 - 10:25 |
| seleciona | Teste view →                                           | Página       | prgbmgladmin | 02/05/2017 - 17:10 |

#### Figura 28

| ۸   | Conteúdo Estrutura Pessoas Ajuda               |              |          | Olá p063847                     | Sai |
|-----|------------------------------------------------|--------------|----------|---------------------------------|-----|
| Pág | ina incial / Administração / Estrutura / Menus |              |          |                                 |     |
| M   | ain menu                                       |              |          |                                 |     |
|     |                                                |              |          | Exibir pesos das linl           | has |
|     | LINK DE MENU                                   | HABILITADO   | ALVO     | OPERAÇÕES                       |     |
|     | + A Seplag edit title                          | $\checkmark$ | Página 🖒 | edit content                    | -   |
|     | + Institucional                                | V            | Página   | selecionar<br>conteúdo          |     |
|     | + Quem é Quem                                  | <b>V</b>     | View     | configurar item<br>deletar item |     |
|     |                                                | _            |          | >                               |     |

#### Figura 29

Página

| <b>≜</b> c       | nteúdo Estrutura Pessoas Ajuda                   |            |        | Olá p <b>063847</b> Sa               |  |
|------------------|--------------------------------------------------|------------|--------|--------------------------------------|--|
| Página i<br>Main | cial / Administração / Estrutura / Menus<br>Menu |            |        |                                      |  |
| LI               | ik de menu                                       | HABILITADO | ALVO   | Exibir pesos das linhas<br>OPERAÇÕES |  |
| ÷                | A Seplag edit title                              | V          | Página | edit content                         |  |
|                  | + Institucional                                  |            | Página | selecionar<br>conteúdo               |  |
|                  | 🕂 Quem é Quem                                    |            | View   | configurar item                      |  |
| +                | Planejamento e Orçamento                         | V          | Página | edit content 👻                       |  |

Olá p063847

## Passo a passo para alterar as notícias da home

- 1. Logar no site a acessar a Home.
- 2. Clicar no botão "Personalizar esta página", localizado na parte inferior do site.
  - a. Será exibo um painel dividido em várias posições onde as partes relacionadas a notícias são:
    - i. Topo Central (banners horizontais e notícia formato "NOTÍCIA Chamada 1(horizontal)");
    - ii. Lado esquerdo (notícia formato "NOTÍCIA Chamada 2(vertical)");
    - iii. Coluna do meio (notícia formato "NOTÍCIA Chamada 2(vertical)");
    - iv. Lado direito (notícia formato "NOTÍCIA Chamada 2(vertical)");
- 3. Para adicionar uma notícia, encontre a posição onde deseja inclui-la e clique no Botão 🕂 localizado no lado direito da barra de posição.
  - a. Uma tela com diversas opções será exibida. (Figura 30);
  - b. Clique na opção "Node existente" (Figura 30);
  - c. Será exibida a tela "Configurar novo Node existente". (Figura 31);
  - d. Na opção "Entre com o título ou NID do node", você pode digitar (após digitar pode demorar um pouco para a lista de notícias aparecer) o título da notícia ou o NID dela para encontra-la;
    - Caso queira usar o NID, você pode achar ele na barra de endereço quando estiver na tela de edição da Notícia. (Figura 32);
  - e. Marcar a opção "Sobrescrever título", deixar o campo que será exibido em branco;
  - f. Marcar a opção "Manter título do node";
  - g. Deixar a opção "Linkar o título do node para o node" desmarcada;
  - h. Marcar a opção "Incluir links do node para 'adicionar comentário, 'leia mais', etc'";
  - i. Deixar a opção "Template identifier" vazia;
  - j. Na opção "Modo de construção", selecione o formato de exibição da notícia de acordo com a posição que ela será exibida, conforme descrito no item 2 letra a acima.
- 4. Clique em finalizar
- 5. Um novo item será adicionado à posição selecionada.
  - a. Faça a verificação para ver se o item está sendo exibido corretamente
  - b. Caso esteja errado, para reeditado, basta clicar no botão com as engrenagens que a tela de configuração será exibida novamente.
- 6. Para excluir um item, basta clicar no botão da lixeira.
- 7. Após fazer as alterações necessárias, faça uma conferência para ver se os itens que serão exibidos estão corretos e se não existe mais de uma notícia na mesma posição, caso exista, use o botão da lixeira para excluir o item que você não deseja exibir.
- 8. Para finalizar a edição basta clicar no botão salvar.

# OBS: Tenha cuidado para não apagar nenhum item que não seja o que você precisa, caso contrário você pode apagar itens da Home, caso tenha apagado algum item sem quere ou ficou com alguma dúvida, clique no botão "Cancelar" e comece novamente

#### Figura 30

| Adicionar conteúdo a      | ao Lado esquerdo ×                                                                                             |  |
|---------------------------|----------------------------------------------------------------------------------------------------|--|
| Atividade                 | Opções de conteúdo são divididas por categoria. Por favor selecione uma categoria da esquerda para prosseguir. |  |
| Blocos customizados       |                                                                                                    |  |
| Display Suite             |                                                                                                    |  |
| Elementos de página       |                                                                                                    |  |
| Feeds                     |                                                                                                    |  |
| Menus                     |                                                                                                    |  |
| Variados                  |                                                                                                    |  |
| Widgets                   |                                                                                                    |  |
| Novo conteúdo customizado |                                                                                                    |  |

Figura 31

| Configurar novo Node existente                                                                 | ×     |
|------------------------------------------------------------------------------------------------|-------|
| Entre com o título ou NID do node                                                              |       |
| 6917                                                                                           | C     |
| ✓ Sobrescrever título h2                                                                       |       |
| Você pode usar %keywords a partir de contextos, bem como %title para conter o título original. |       |
| Manter título do node                                                                          |       |
| 🗏 Likar o título do node para o node                                                           |       |
| 🗹 Incluir links do node para "adicionar comentário", "leia mais", etc.                         |       |
| Template identifier                                                                            |       |
|                                                                                                |       |
| Modo de construção                                                                             |       |
| NOTÍCIA - Chamada 2 (vertical)                                                                 | - < s |
| Finalizar Cancelar                                                                             |       |

#### Figura 32

| 🔺 Secretaria de Planejamento e 🗴 🔺 Secretaria de Planejamento e 🗴 🔺 Secretaria de Planejamento e 🗴 🍖 Editar Notícia Fica Vivol faz a 🗴 🔺 Fica Vivol faz aç  |
|----------------------------------------------------------------------------------------------------|
| ) 🚯 bmglhomologa, prodemge.gov.br/node 6917 edit?destination=busca-noticias%3Fpopulate%3D%26field_categoria_artigos_tid%3DAll%26date_filter[min][date]%3D 🖉 |
| Mais visitados 🛞 Primeiros passos 🛞 Galeria 🔔 Web Slice 🕨 Sites Sugeridos                                                                                   |
| 🕈 Conteúdo Estrutura Pessoas Ajula                                                                                                    |
| ágina incial / Fica Vivo! faz ação para se aproxitar o comunidade do Serra Verde, em BH                                                                     |
| <i>ditar Notícia</i> Fica Vivo! faz açio para se aproximar da comunidade do Serra Verde, em BH                                                              |
| Título * Este número após a palavra node é o NID da notícia.                                                                                                |
| Fica Vivo! faz ação para se aproximar da comunidade do Serra Verde, em Bŀ                                                                                   |
|                                                                                                    |
| Detalhes*         Imagens Chamada e Destaque         Documentos         Slideshow                                                                           |
|                                                                                                    |
| Categoria *                                                                                                    |
| Geral 🔹                                                                                                    |
|                                                                                                    |
| Tags                                                                                                    |
| Social                                                                                                    |
| Enter a comma-separated list of words to describe your content.                                                                                             |
|                                                                                                    |
| Resumo *(Ocultar sumário)                                                                                                    |
| O Governo de Minas Gerais, por meio da área de Política de Prevenção à Criminalidade da Secretaria de Estado de Segurança Pública (Sesp), realizou nes      |

O Governo de Minas Gerais, por meio da área de Política de Prevenção à Criminalidade da Secretaria de Estado de Segurança Pública (Sesp), realizou nesta foco na prevenção à criminalidade na região.

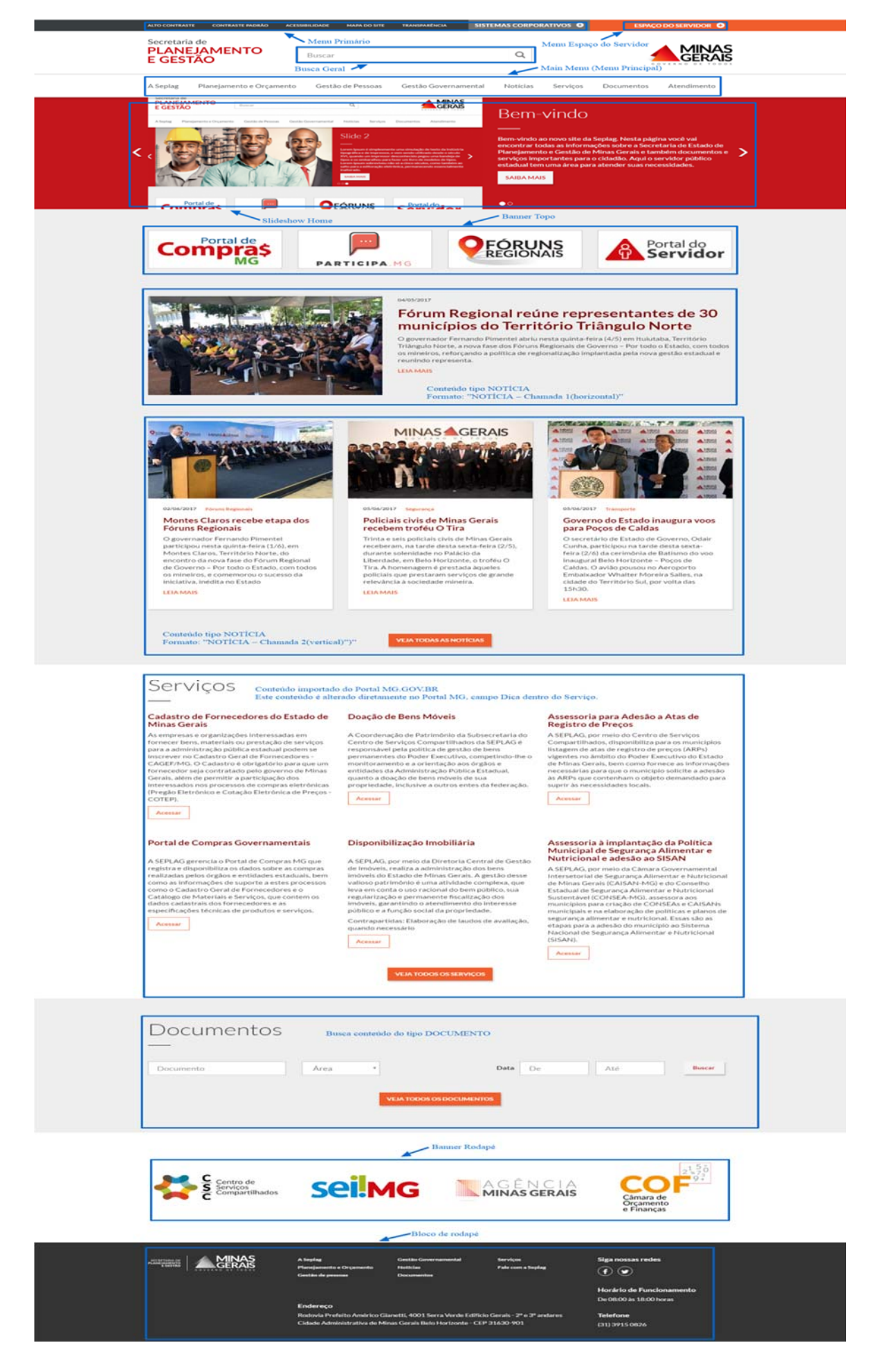